#### ASEE Solution d.o.o. Beograd

Bulevar Milutina Milankovića 19g +381 11 2013 111 11070 Beograd

tel/fax: +381 11 3015 132

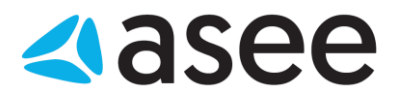

# Uputstvo za instalaciju OfficeBanking Enterprise aplikacije

tel/fax: +381 11 2013 111 +381 11 3015 132

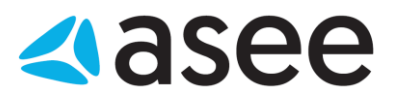

### Sadržaj

| Uvod                                                     | 3          |
|----------------------------------------------------------|------------|
| Postupak instalacije OfficeBanking Enterprise aplikacije | 4          |
| Postupak prijave u aplikaciju OfficeBanking Enterprise   | <u></u> 10 |
| Postupak aktivacije OfficeBanking Enterpise aplikacije   |            |

ASEE Solution d.o.o. Beograd Bulevar Milutina Milankovića 19g +381 11 2013 111 11070 Beograd

tel/fax: +381 11 3015 132

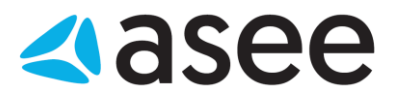

### Uvod

### Cilj dokumenta

Cilj ovog dokumenta je instalacija OfficeBanking Enterprise aplikacije za elektronsko bankarstvo

#### Područje primene

Uputstvo se primenjuje u Servisnom Centru koji pripada sektoru Banking Outsourcing.

### Korisnici uputstva

Uputstvo se primenjuje kod krajnjih korisnika aplikacije za elektronsko bankarstvo.

+381 11 2013 111 +381 11 3015 132

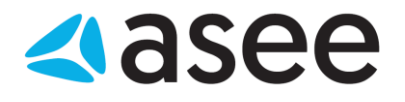

# Postupak instalacije OfficeBanking Enterprise aplikacije

Sa instalacionog diska pokrenite ikonicu Startup.

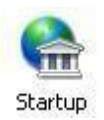

- Ukoliko na sistemu nedostaju neophodne komponente za rad aplikacije, automatski će se pokrenuti . potrebna instalacija Microsoft .Net Framework platforme.
- Čarobnjak za instalaciju će zatim ponuditi izbor da instalirate biblioteke (drajvere) za čitač kartica.

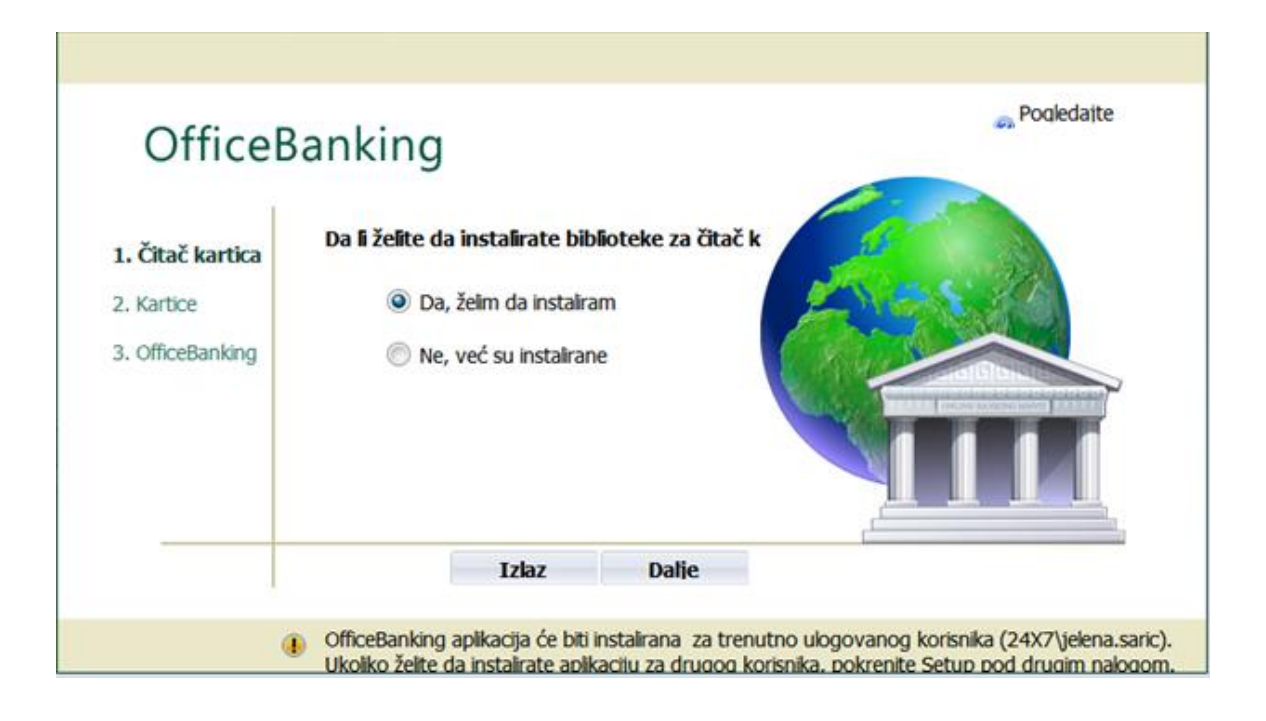

| ASEE Solution d.o.o. Beograd     | tel/fax:         |
|----------------------------------|------------------|
| Bulevar Milutina Milankovića 19g | +381 11 2013 111 |
| 11070 Beograd                    | +381 11 3015 132 |

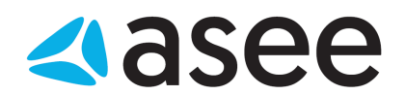

- Ukoliko je čitač instaliran na sistemu izaberite *Ne,već su instalirane* i kliknite *Dalje*.
- Ukoliko čitač nije instaliran na sistemu izaberite Da, želim da instaliram i kliknite Dalje. Otvoriće se prozor sa izborom biblioteka za najčešće korišćene modele čitača. Možete izabrati neki od modela i kliknuti Izaberi kako bi pokrenuli instalaciju biblioteka.

| Izbor biblioteke za čitač kartica, neophodne za rad aplikacije.<br>Ukoliko se vaš čitač ne nalazi u listi ponuđenih, potrebno je da potražite biblioteku od<br>proizvođača i sami je instalirate. U tom slučaju izaberite opciju 'Neki drugi'. |
|----------------------------------------------------------------------------------------------------|
| Izaberite biblioteku za čitač kartica:                                                                                                    |
| Omnikey                                                                                                    |
| Todos                                                                                                    |
| Neki drugi                                                                                                    |
|                                                                                                    |
|                                                                                                    |
| Izaberi Otkaži                                                                                                    |

• U sledećem koraku, čarobnjak će ponuditi opcije za instalaciju biblioteka kartice ili USB tokena.

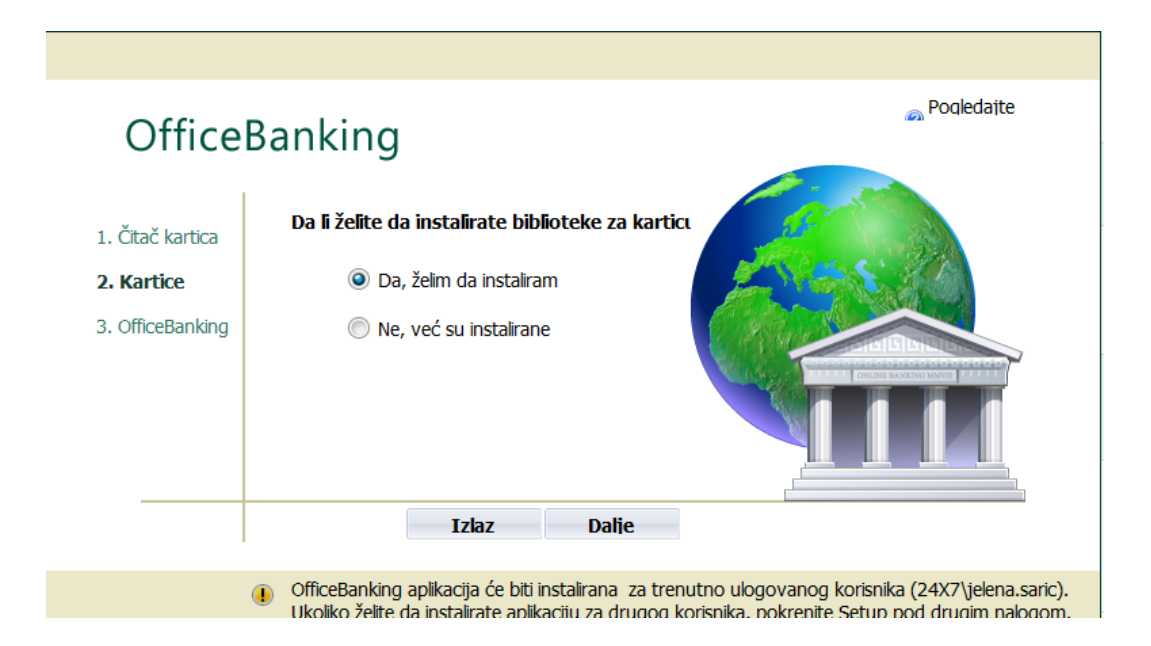

| ASEE Solution d.o.o. Beograd     | tel/fax:         |
|----------------------------------|------------------|
| Bulevar Milutina Milankovića 19g | +381 11 2013 111 |
| 11070 Beograd                    | +381 11 3015 132 |

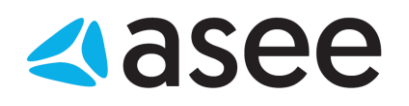

- Ukoliko biblioteke nisu instalirane na sistemu izaberite **Da, želim da instaliram** i kliknite **Dalje**.
- Pojaviće se upozorenje da ubacite karticu u čitač ili USB token uključite u USB port. Ukoliko ste ubacili karticu ili USB token, kliknite *Nastavi*, nakon čega će se pokrenuti instalacija biblioteka namenjenih vašoj kartici, odnosno USB tokenu.

| Off                      | iceBanking                                                                                                    |
|--------------------------|----------------------------------------------------------------------------------------------------|
| 1. Čitač k               | OfficeBanking Setup                                                                                                    |
| 2. Kartice<br>3. Officel | Instalacija biblioteka za pametne kartice Ubacite karticu u čitač.                                                                                                    |
|                          | Nastavi Otkaži                                                                                                    |
|                          | Izlaz Dalje                                                                                                    |
|                          | OfficeBanking aplikacija će biti instalirana za trenutno ulogovanog korisnika (24X7\jelena.saric).<br>Ukoliko želite da instalirate aplikaciju za drugog korisnika, pokrenite Setup pod drugim nalogom. |

• U sledećem koraku čarobnjak nudi izbor izmedju Desktop I Enterprise verzije OfficeBanking aplikacije. Izaberite Enterprise verziju I kliknite **Dalje**.

| Office                                                    | Banking                                                                                                    | 🔊 Pogledajte                                                                                      |
|-----------------------------------------------------------|----------------------------------------------------------------------------------------------------|---------------------------------------------------------------------------------------------------|
| 1. Čitač kartica<br>2. Kartice<br><b>3. OfficeBanking</b> | <ul> <li>Želim da instaliram:</li> <li>OfficeBanking Desktop<br/>Preporučena verzija za korisnike koji<br/>će aplikaciju koristiti na samo</li> <li>OfficeBanking Enterprise<br/>Preporučena verzija za korisnike koji<br/>će aplikaciju koristiti na više</li> </ul> |                                                                                                   |
| (                                                         | OfficeBanking aplikacija će biti instalirana za tre<br>Ukoliko želite da instalirate aplikaciju za drugog                                                                                                    | nutno ulogovanog korisnika (24X7\jelena.saric).<br>korisnika. pokrenite Setup pod drugim nalogom. |

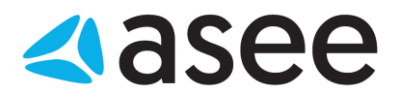

• Čarobnjak će sada zahtevati da se izabere sql server na kome će biti baza aplikacije.

NAPOMENA: Server se instalira samo na jednom (prvom) računaru, prilikom instalacije na drugim računarima potrebno je preskočiti ovaj korak klikom na Odustani i nastaviti sa instalacijom

• Ukoliko ne postoji server na kome će se nalaziti baza, selektujte opciju Instaliraj novu instance SQL Express Servera (OFFICEBANKING) I kliknite na IZABERI. Pokrenuće se instalacija koju treba ispratiti sa standardnim opcijama.

|                        | Izbor servera na kome želite da postavite bazu podataka, neophodnu za rad aplikacije.<br>Nakon što odaberete server, kliknite na dugme Test.                                                             |
|------------------------|----------------------------------------------------------------------------------------------------|
| 1. Čí<br>2. Ká<br>3. O | Pronađeni serveri: Nije pronađen niti jedan SQL server.  Tip logovanja: Windows Authentication Korisničko ime:  Lozinka: Instaliraj novu instancu SQL Express Servera (OFFICEBANKING)                    |
|                        | OfficeBanking aplikacija će biti instalirana za trenutno ulogovanog korisnika (24X7\jelena.saric).     Ukoliko želite da instalirate aplikaciju za drugog korisnika, pokrenite Setup pod drugim nalogom. |

- Ukoliko postoji server na kome će se nalaziti baza klikom na kružne strelice možete osvežiti spisak prisutnih servera i odabrati odgovarajući, ili direktno ukucajte ime servera i odabrite tip autentifikacije.
- Kada odaberete ime server potrebno je kliknuti dugme **Test** kako bi se proverila konekcija sa serverom. Ukoliko test bude uspešan možete kliknuti **Izaberi**.

#### ASEE Solution d.o.o. Beograd

11070 Beograd

tel/fax: Bulevar Milutina Milankovića 19g +381 11 2013 111 +381 11 3015 132

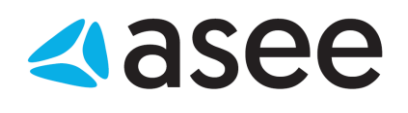

|                                                                                                    |                                                               |                                                                                     | e   |  |
|----------------------------------------------------------------------------------------------------|---------------------------------------------------------------|-------------------------------------------------------------------------------------|-----|--|
|                                                                                                    | Izbor servera na kome želite o<br>Nakon što odaberete server, | da postavite bazu podataka, neophodnu za rad aplikacije.<br>kliknite na dugme Test. |     |  |
| 1. Či                                                                                                    |                                                               |                                                                                     |     |  |
| 2. Ka                                                                                                    | Pronađeni serveri:                                            | Ime Servera 🔹                                                                       | 8   |  |
| 3.0                                                                                                    | Tip logovanja:                                                | Windows Authentication                                                              |     |  |
| 5.0                                                                                                    | Korisničko ime:                                               | Test                                                                                |     |  |
|                                                                                                    | Lozinka:                                                      |                                                                                     |     |  |
|                                                                                                    | 🔲 Instalir                                                    | raj novu instancu SQL Express Servera (OFFICEBANKING)                               | ī., |  |
|                                                                                                    |                                                               | Izaberi Odustani                                                                    |     |  |
| OfficeBanking aplikacija će biti instalirana za trenutno ulogovanog korisnika (24X7\jelena.saric).<br>Ukoliko želite da instalirate aplikaciju za drugog korisnika, pokrenite Setup pod drugim nalogom. |                                                               |                                                                                     |     |  |

• Nakon odabira servera, pojaviće se upozorenje koje vam govori da će aplikacija biti instalirana samo za korisnika računara koji je trenutno prijavljen na sistem. Kliknite Nastavi.

| OfficeBanking                                                                                                    | 🔊 Poqledajte                                                        |
|----------------------------------------------------------------------------------------------------|---------------------------------------------------------------------|
| 1. Čítač kartica                                                                                                    |                                                                     |
| <sup>2. k</sup> OfficeBanking Setup                                                                                                    |                                                                     |
| 3. I I Napomena                                                                                                    |                                                                     |
| OfficeBanking aplikacija će biti instalirana<br>za trenutno ulogovanog korisnika (24X7\jelena.saric).                                     |                                                                     |
| Ukoliko želite da instalirate aplikaciju za drugog korisnika, pokrenite                                                                   | e Setup pod drugim nalogom.                                         |
|                                                                                                    | Nastavi Otkaži                                                      |
| OfficeBanking aplikacija će biti instalirana za trenutno ulogovan<br>Ukoliko želite da instalirate aplikaciju za drugog korisnika. pokrej | og korisnika (24X7\jelena.saric).<br>nite Setup pod drugim nalogom. |

• Sada će vam se prikazati instalacioni prozor aplikacije, kliknite Install. Nakon ovog koraka izvršiće se instalacija i pokrenuti program.

tel/fax: +381 11 2013 111 +381 11 3015 132

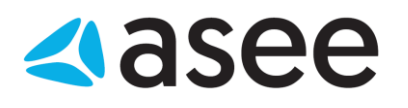

| Application Install - Security Warning                                                                                                    | <b>×</b>    |
|----------------------------------------------------------------------------------------------------|-------------|
| Do you want to install this application?                                                                                                    | <b>?</b>    |
| Name:<br>OfficeBanking Enterprise                                                                                                    |             |
| From (Hover over the string below to see the full domain):<br>C:\Users\jelena.saric\Desktop\compete za CD\Setup\Application\Enterprise                |             |
| Publisher:<br>Asseco South Eastern Europe SA                                                                                                    |             |
| Install Do                                                                                                    | n't Install |
| While applications can be useful, they can potentially harm your computer. If trust the source, do not install this software. <u>More Information</u> | you do not  |

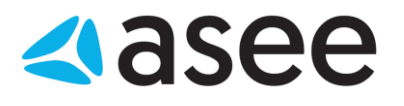

# Postupak prijave na OfficeBanking Enterprise aplikaciju

 Kada se završi instalacija aplikacije prikazaće se prozor za povezivanje sa bazom. Odaberete naziv server i tip logovanja, nakon čega je potrebno kliknuti dugme *Test* kako bi se proverila konekcija sa serverom. Ukoliko test bude uspešan možete kliknuti *Izaberi*.

| OOF SQL SE<br>Odaberite SQL se | rversa kojim želite da radi aplikacija | 1    |
|--------------------------------|----------------------------------------|------|
| Naziv servera:                 | ImeServera                             | •    |
| Tip logovanja:                 | Windows Autorizacija                   | •    |
| Korisničko ime:                |                                        | Test |
| Lozinka:                       |                                        |      |
|                                | 🗌 Kriptuj podatke za logovanje         |      |

• Nakon odabira servera baze pokrenuće se aplikacija sa formom za prijavljivanje karticom. Potrebno je da unesete pin i kliknete *Dalje*.

#### ASEE Solution d.o.o. Beograd

Bulevar Milutina Milankovića 19g 11070 Beograd tel/fax: +381 11 2013 111 +381 11 3015 132

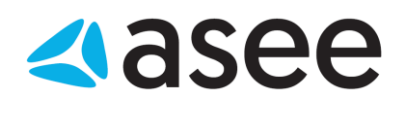

| 🔗 🧚 Podešavanja 🔹 | OfficeBanking                                                                                                    |                                    |   |
|-------------------|----------------------------------------------------------------------------------------------------|------------------------------------|---|
|                   |                                                                                                    | 😝 Aktivacija 🝷 🔞 Pogledaj uputstvo | • |
| Prijava           | za rad                                                                                                    |                                    |   |
|                   | Prijavite se za rad Karticom Lokalni korisnik<br>Korisničko ime: Slavica Stefanovic + SERIALNUMBER=2012 V                                            |                                    |   |
|                   | Ne možete da se ulogujete?<br>- Pokušajte da rešite problem <u>ovde.</u><br>- Ukoliko želite možete nam poslati informacije o greškama <u>ovde</u> . |                                    |   |
|                   | Da biste započeli vaš rad potrebno je:                                                                                                    |                                    |   |
|                   |                                                                                                    | Ddustani Dalje >                   |   |
|                   | Srpski    Verzija aplikacije: 1.2016.10517.1                                                                                                    | Online                             |   |

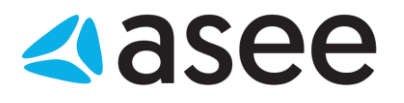

# Postupak aktivacije OfficeBanking Enterprise aplikacije

• Nakon prijavljivanja karticom aplikacija će tražiti da se unese aktivacioni kod, unesite ga i kliknite *Dalje*.

| 🔗 🦩 Podešavanja 🔹     | OfficeBanking                                                                                                    | _ = X                 |  |
|-----------------------|----------------------------------------------------------------------------------------------------|-----------------------|--|
|                       | 😝 Aktivacija 👻 🕼                                                                                                    | 🖲 Pogledaj uputstvo 🔻 |  |
| Aktivacija aplikacije |                                                                                                    |                       |  |
|                       | Unesite aktivacioni kod:<br>Aktivacioni Kod je podatak koji sadrži 16 cifara i koji ste dobili u OfficeBanking<br>paketu od banke. Ukoliko ne možete da pronađete ovaj podatak kontaktirajte<br>našu službu tehničke podrške <u>ovde</u> .                                                                                          |                       |  |
|                       | <ul> <li>Da biste započeli vaš rad potrebno je:</li> <li>da se prijavite za rad koristeći Vašu karticu</li> <li>da se povežete na internet i aktivirate Vašu instalaciju</li> <li>da migrirate podatke ukoliko ste za elektronska plaćanja koristili</li> <li>da se povežete sa bankom i preuzmete najsvežije podatke za</li> </ul> |                       |  |
|                       | <nazad dalie="" odustani=""></nazad>                                                                                                    |                       |  |
|                       | Srpski Verzija aplikacije: 1.2016.10414.0                                                                                                    | Online ":             |  |

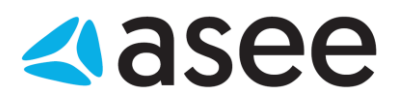

• U ovom koraku je moguće migrirati podatke iz baze Fx Client aplikacije ukoliko postoji na sistemu. Ovaj korak nije obavezan i možete ga naknadno uraditi kroz aplikaciju. Kliknite **Dalje**.

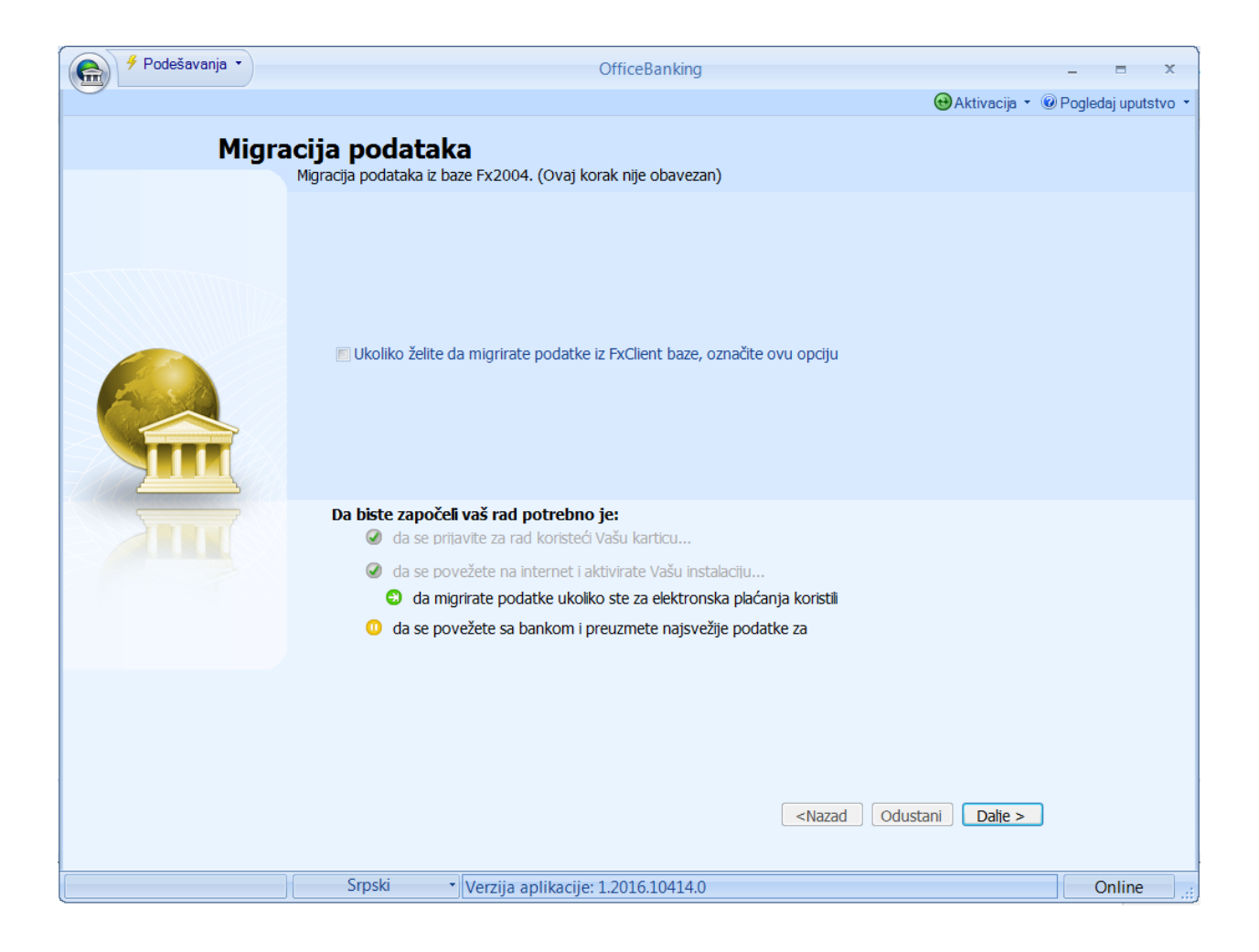

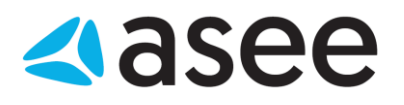

• U sledećem koraku se nudi izbor perioda za koji želite da preuzmete podatke od banke. Izaberite period i kliknite *Dalje*.

| 🔗 🤌 Podešavanja 🔹 | OfficeBanking                                                                                    | - = x               |
|-------------------|--------------------------------------------------------------------------------------------------|---------------------|
|                   | 😣 Aktivacija 🝷 @                                                                                 | Pogledaj uputstvo 🔻 |
| Preuz             | <b>zimanje podataka od banke</b><br>Izaberite period za koji želite da dobijete podatke od banke |                     |
|                   | Preuzimanje podataka od banaka                                                                   |                     |
|                   | izabelite period za koji zelite da dobijete podatke od ballaka.                                  |                     |
|                   | Od prethodnog dana                                                                               |                     |
|                   |                                                                                                  |                     |
| - Smith           | Da biste započeli vaš rad potrebno je:                                                           |                     |
|                   | Od se prijavite za rad konsteci vasu karticu                                                     |                     |
|                   | da se povezete na internet i aktivirate vasu instalaciju                                         |                     |
|                   | <ul> <li>da se povežete sa bankom i preuzmete naisvežije podatke za</li> </ul>                   |                     |
|                   | · · · · · · · · · · · · · · · · · · ·                                                            |                     |
|                   |                                                                                                  |                     |
|                   |                                                                                                  |                     |
|                   |                                                                                                  |                     |
|                   | <nazad dalje="" odustani=""></nazad>                                                             |                     |
|                   | Srpski Verzija aplikacije: 1.2016.10414.0                                                        | Online              |

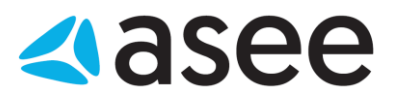

• Prikazaće vam se izveštaj o preuzimanju podataka od banaka. Kliknite dalje Dalje.

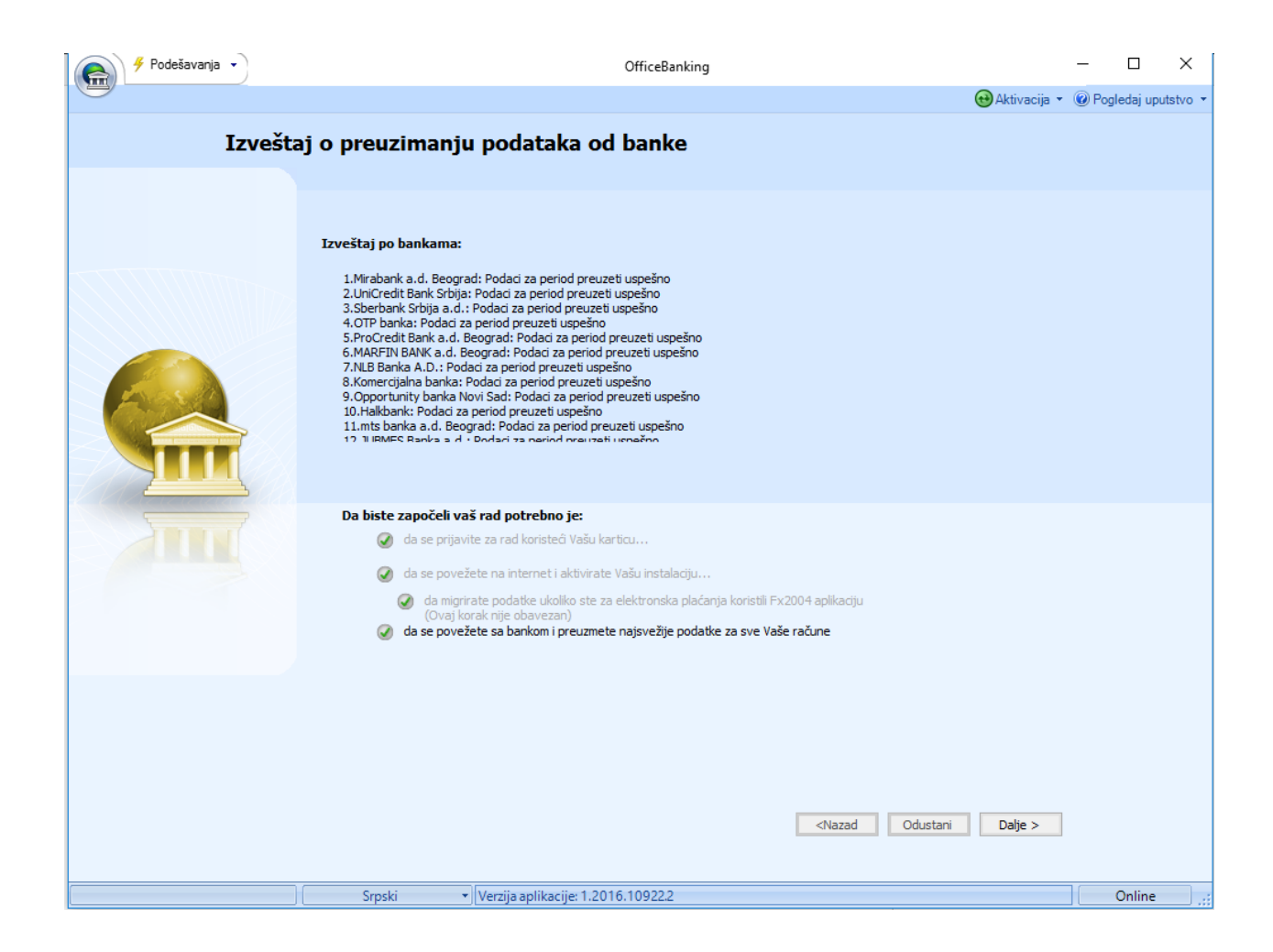

Uspešno ste završili instalaciju, možete početi sa radom.